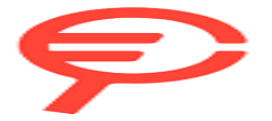

Questo manuale d'istruzione è fornito da trovaprezzi.it. Scopri tutte le offerte per Razer Kraken Kitty Rosa o cerca il tuo prodotto tra le migliori offerte di Cuffie e Microfoni

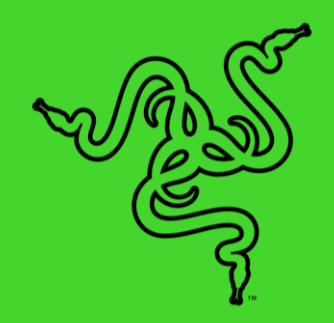

# RAZER KRAKEN BT KITTY EDITION

MASTER GUIDE

Be free to express your own killer kitty style with the **Razer Kraken BT Kitty Edition**—a wireless Bluetooth headset with custom kitty ear and headset lighting along with clear sounding 40mm drivers.

•

## CONTENTS

| 2. LET'S GET YOU COVERED 5   3. TECHNICAL SPECIFICATIONS 6   4. GETTING STARTED 7   5. USING YOUR RAZER KRAKEN BT KITTY EDITION 9   6. CONFIGURING YOUR HEADSET VIA RAZER SYNAPSE 15   7. SAFETY AND MAINTENANCE 28   8. LEGALESE 29     | 1. \ | WHAT'S INSIDE / WHAT'S NEEDED              | 3  |
|----------------------------------------------------------------------------------------------------|------|--------------------------------------------|----|
| 3. TECHNICAL SPECIFICATIONS    6      4. GETTING STARTED    7      5. USING YOUR RAZER KRAKEN BT KITTY EDITION    9      6. CONFIGURING YOUR HEADSET VIA RAZER SYNAPSE    15      7. SAFETY AND MAINTENANCE    28      8. LEGALESE    29 | 2. I | LET'S GET YOU COVERED                      | 5  |
| 4. GETTING STARTED                                                                                                    | 3. 1 | TECHNICAL SPECIFICATIONS                   | 6  |
| 5. USING YOUR RAZER KRAKEN BT KITTY EDITION   9     6. CONFIGURING YOUR HEADSET VIA RAZER SYNAPSE   15     7. SAFETY AND MAINTENANCE   28     8. LEGALESE   29                                                                           | 4. ( | GETTING STARTED                            | 7  |
| 6. CONFIGURING YOUR HEADSET VIA RAZER SYNAPSE                                                                                                    | 5. l | USING YOUR RAZER KRAKEN BT KITTY EDITION   | 9  |
| 7. SAFETY AND MAINTENANCE   28     8. LEGALESE   29                                                                                                    | 6. ( | CONFIGURING YOUR HEADSET VIA RAZER SYNAPSE | 15 |
| 8. LEGALESE                                                                                                    | 7. 9 | SAFETY AND MAINTENANCE                     | 28 |
|                                                                                                    | 8. I | LEGALESE                                   | 29 |

## 1. WHAT'S INSIDE / WHAT'S NEEDED

#### WHAT'S INSIDE

Razer Kraken BT Kitty Edition

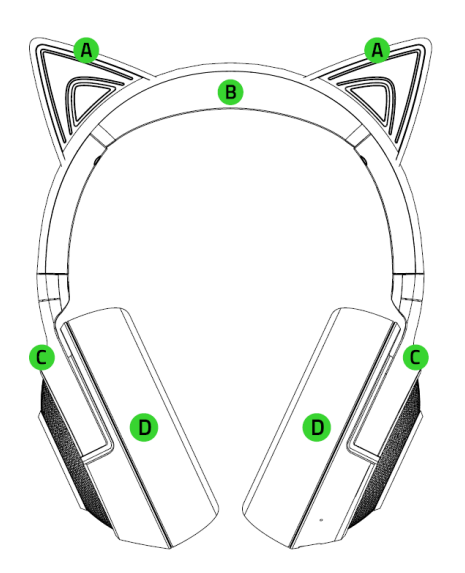

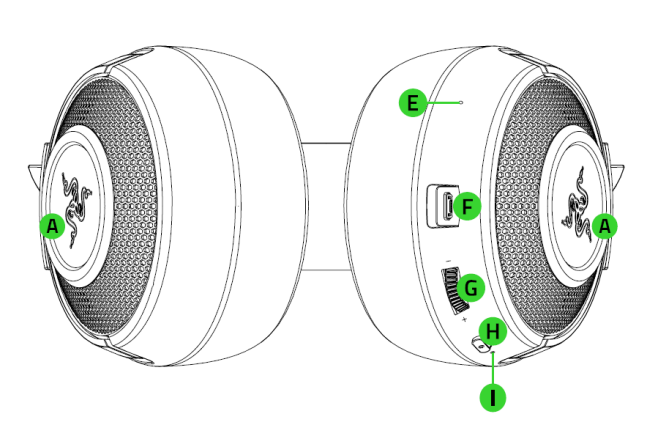

- A. Kitty ears and earcups powered by Razer Chroma<sup>TM</sup> RGB
- B. Adjustable padded headband
- C. Circumaural ear cup design
- D. Plush leatherette foam ear cushions
- E. Mic diaphragm
- F. Charging port
- G. Volume dial
- H. Power button
- I. Status indicator
- Charging cable

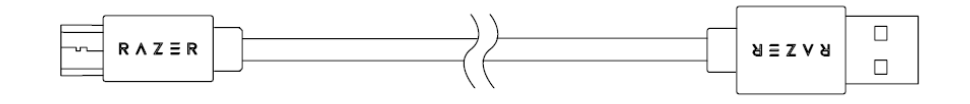

Important Product Information Guide

## WHAT'S NEEDED

#### PRODUCT REQUIREMENTS

Devices with Bluetooth audio capability

#### RAZER AUDIO APP REQUIREMENTS

- iOS 12 / Android 8.1 Oreo (or higher) device with Bluetooth connectivity
- Internet connection for app installation

## 2. LET'S GET YOU COVERED

You've got a great device in your hands, complete with a 2-year limited warranty coverage. Now maximize its potential and score exclusive Razer benefits by registering at <u>razerid.razer.com</u>

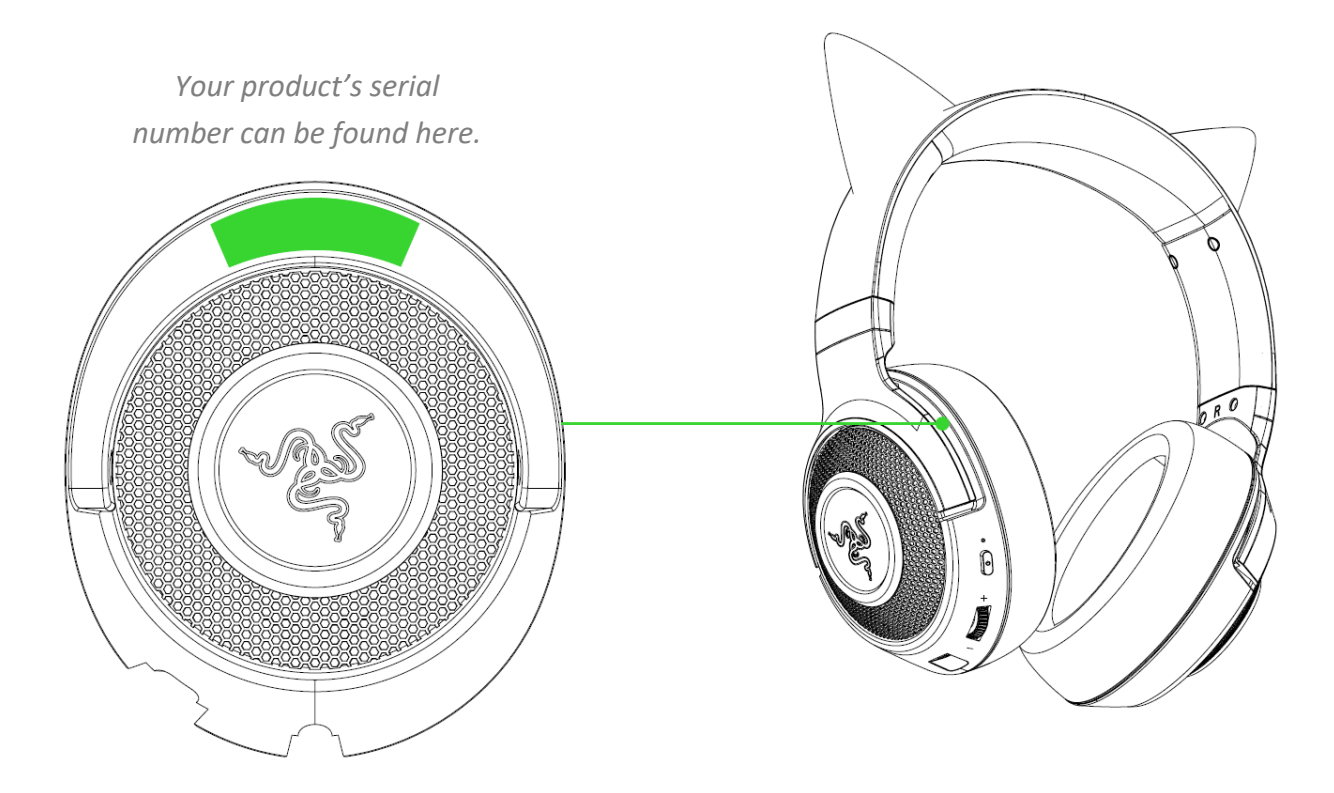

Got a question? Ask the Razer Support Team at support.razer.com

## **3. TECHNICAL SPECIFICATIONS**

## HEADPHONES

- Frequency Response: 20 Hz 20 kHz (44.1kHz Sampling)
- Impedance: 32 Ohm
- Sensitivity: 96 dB / mW at 1KHz
- Driver Size (Diameters): 40 mm
- Driver Type : Dynamic Driver
- Earcups: Over-Ear (Circumaural)
- Earpads Material: Plush leatherette with foam
- Noise Cancelling: Dual mic noise cancelation
- Connection Type: Bluetooth 5.0 connection

#### MICROPHONE

- Microphone Style: ECM
- Pick Up Pattern: Omni-directional
- Microphone Frequency Response: 100 Hz 10 kHz
- Microphone Sensitivity (@1kHz): -38 dBV/Pa (1kHz)
- Virtual Surround Encoding: Nil

#### CONTROLS

- Volume Control: Volume dial on earcup
- Other Controls: Power On / Pairing / Multi-Function Button
- Battery Life:
  - $\circ$  ~ Up to 20 hours with lighting on
  - Up to 50 hours with lighting off
- Lighting: RGB LED for indicating power, pairing and charging status
- BT Connection: Mobile/System

## **4. GETTING STARTED**

### CHARGING YOUR HEADSET

Connect your Razer Kraken BT Kitty Edition directly to the USB port of your computer using the charging cable. For best results, please fully charge your headset before using it for the first time. A depleted battery will fully charge in about 3 hours.

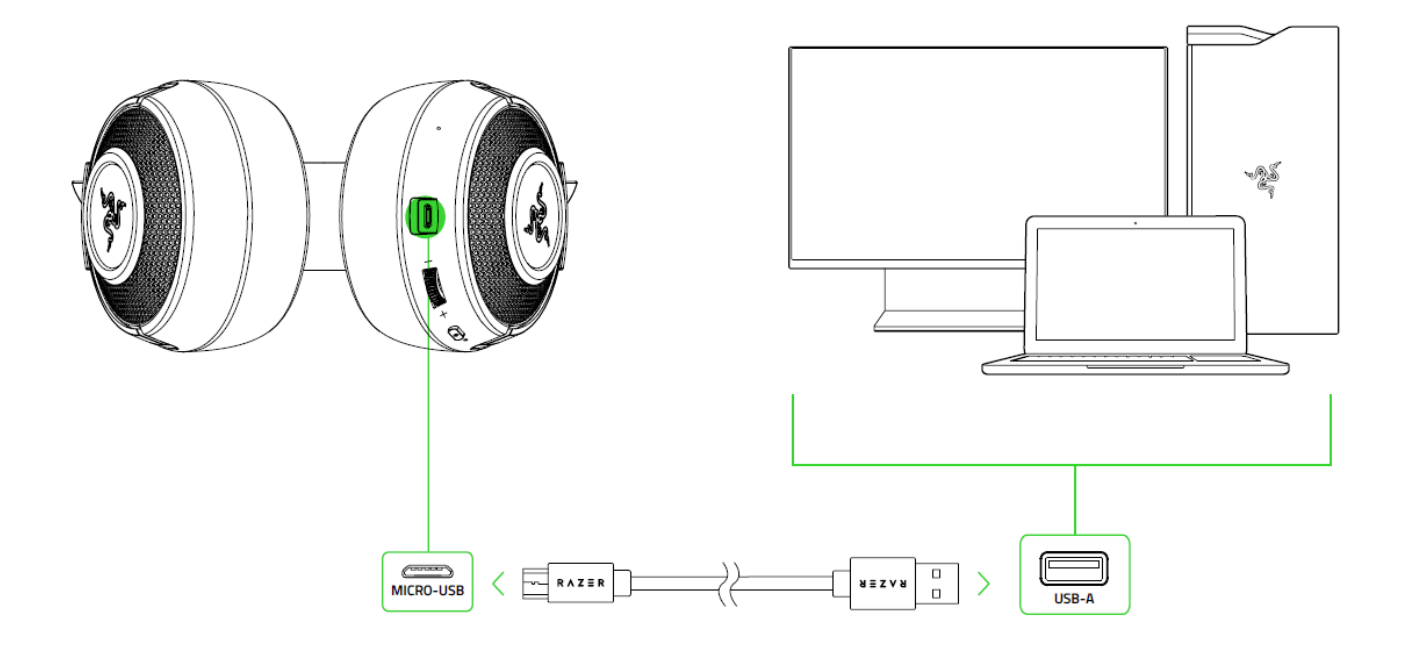

While charging, your Razer Kraken BT Kitty Edition will continuously show its battery level on the status indicator, as shown here:

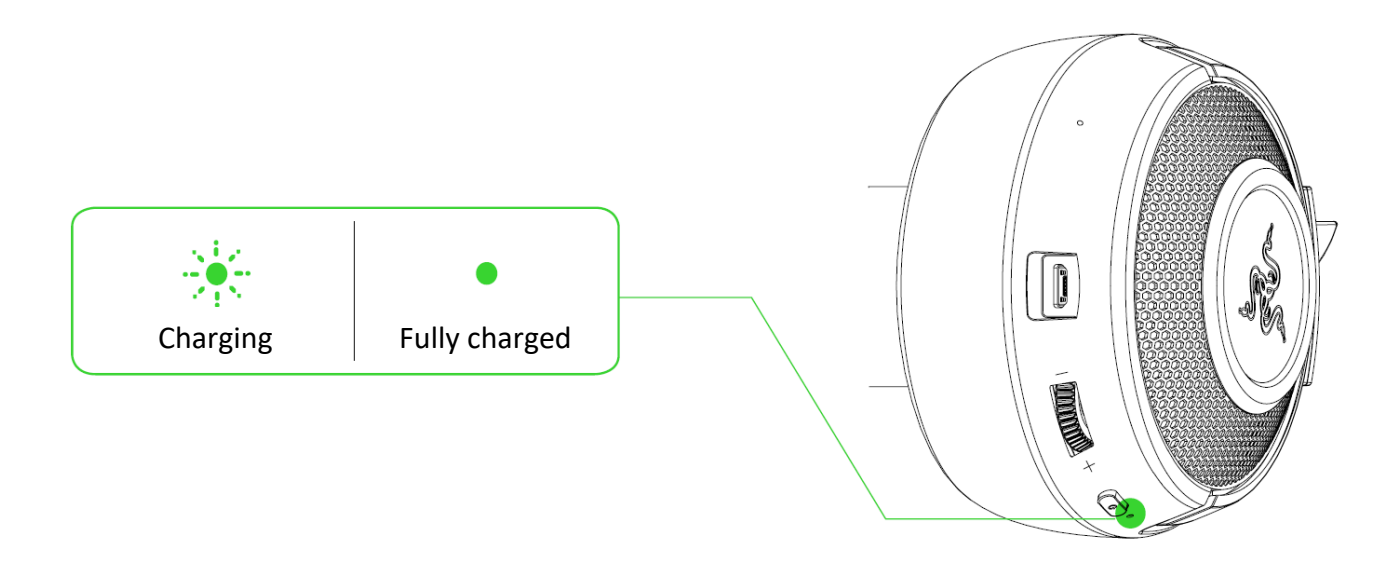

## CONNECTING YOUR HEADSET

While powered off, press and hold the power button until the status indicator starts blinking blue. An audio prompt will notify you that your Razer Kraken BT Kitty Edition is searching for compatible Bluetooth devices. Follow your device's instructions to pair it with your Razer Kraken BT Kitty Edition. Once the headset is paired, the status indicator will briefly change to static blue.

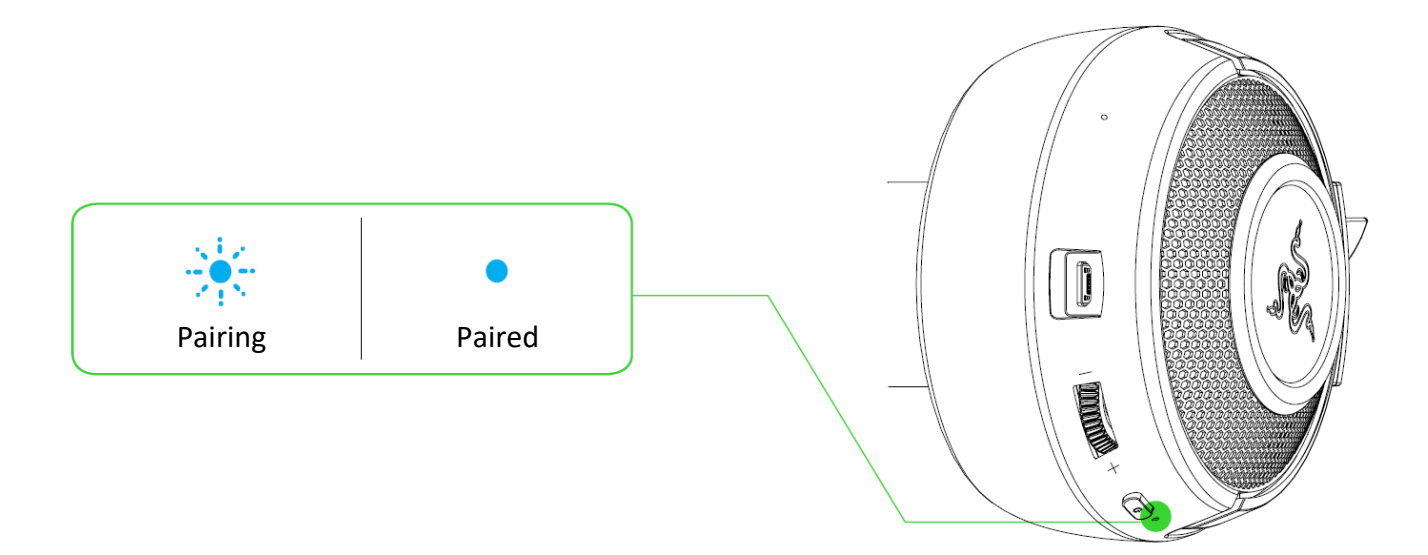

## 5. USING YOUR RAZER KRAKEN BT KITTY EDITION

## **BATTERY LEVEL**

While unplugged, your Razer Kraken BT Kitty Edition will briefly show its battery level on the status indicator when you power on the headset. While in use, an audio prompt will be heard when the battery needs recharging.

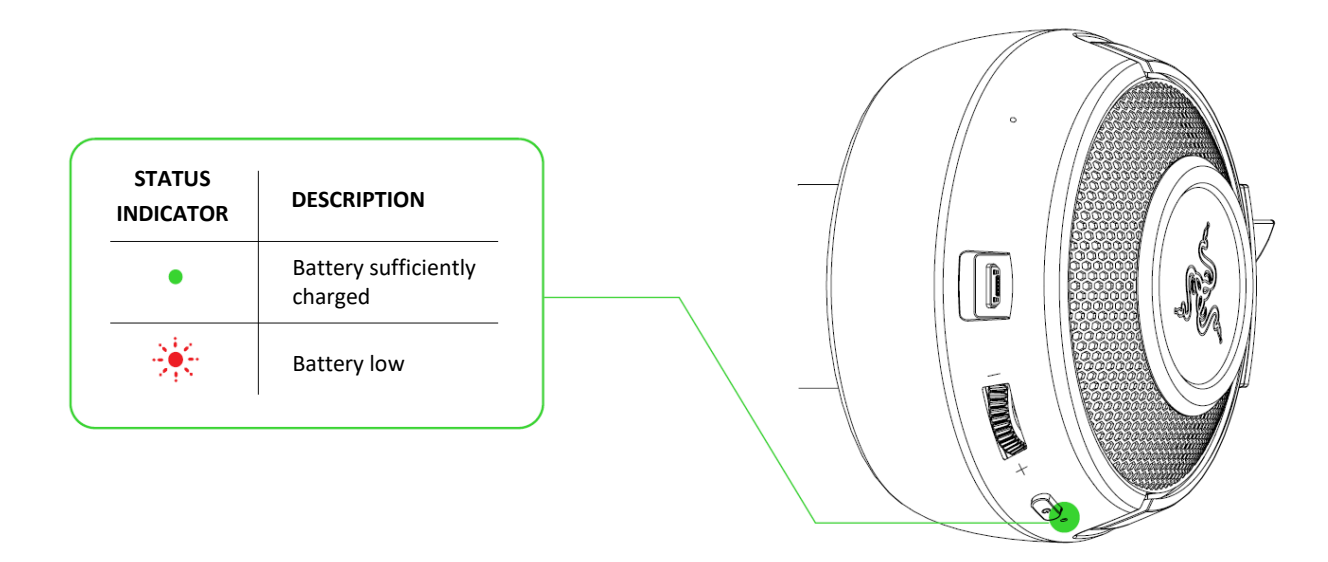

#### GAMING MODE

With Gaming Mode enabled, your headset will function at a lower latency; giving you real-time audio feedback while gaming. While connected via Bluetooth, triple press the power button then hold the last press for 2 seconds to activate or deactivate this function. The status indicator will briefly display solid blue and an audio prompt will notify you that this function has been enabled.

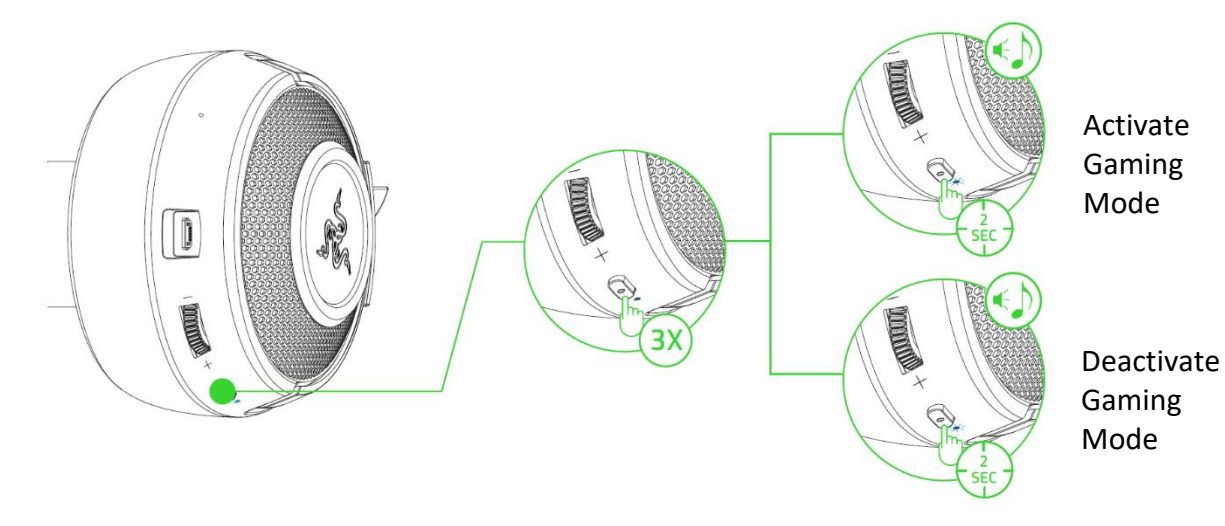

For best performance, it is recommended to keep your VOLUME DIAL headset within a very close distance of the audio source. Rotate the volume dial to increase or decrease the volume.

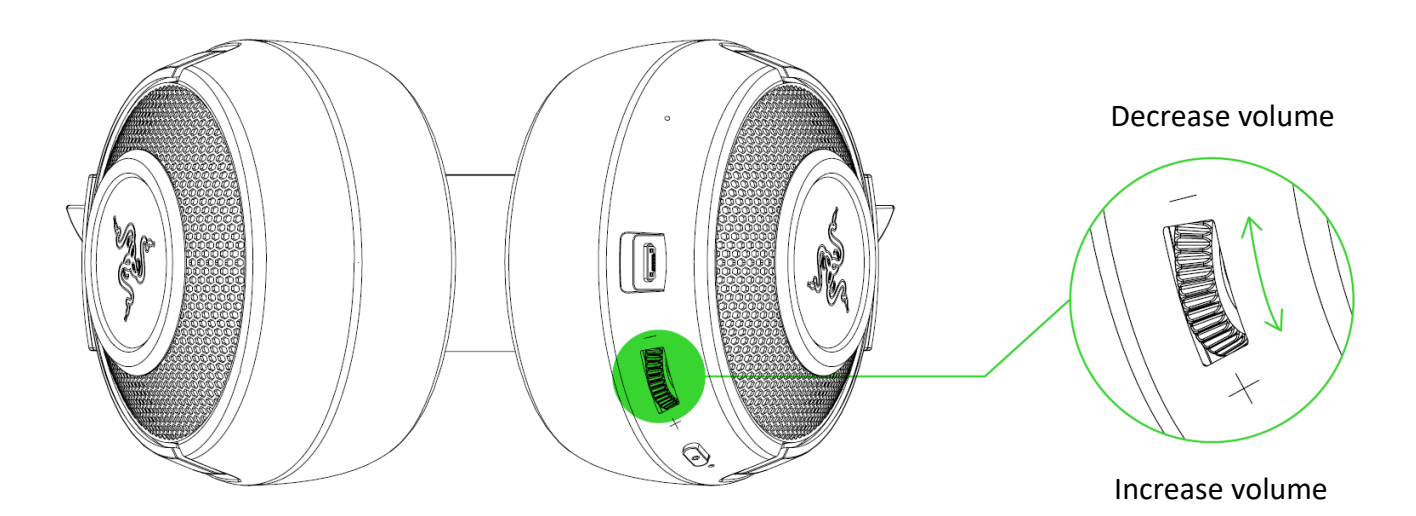

#### POWER BUTTON

#### POWER ON/OFF

Press and hold the power button until the status indicator turns green to power on. Press and hold the power button for 4 seconds to power off. An audio prompt will help notify you that your Razer Kraken BT Kitty Edition is powered on or off.

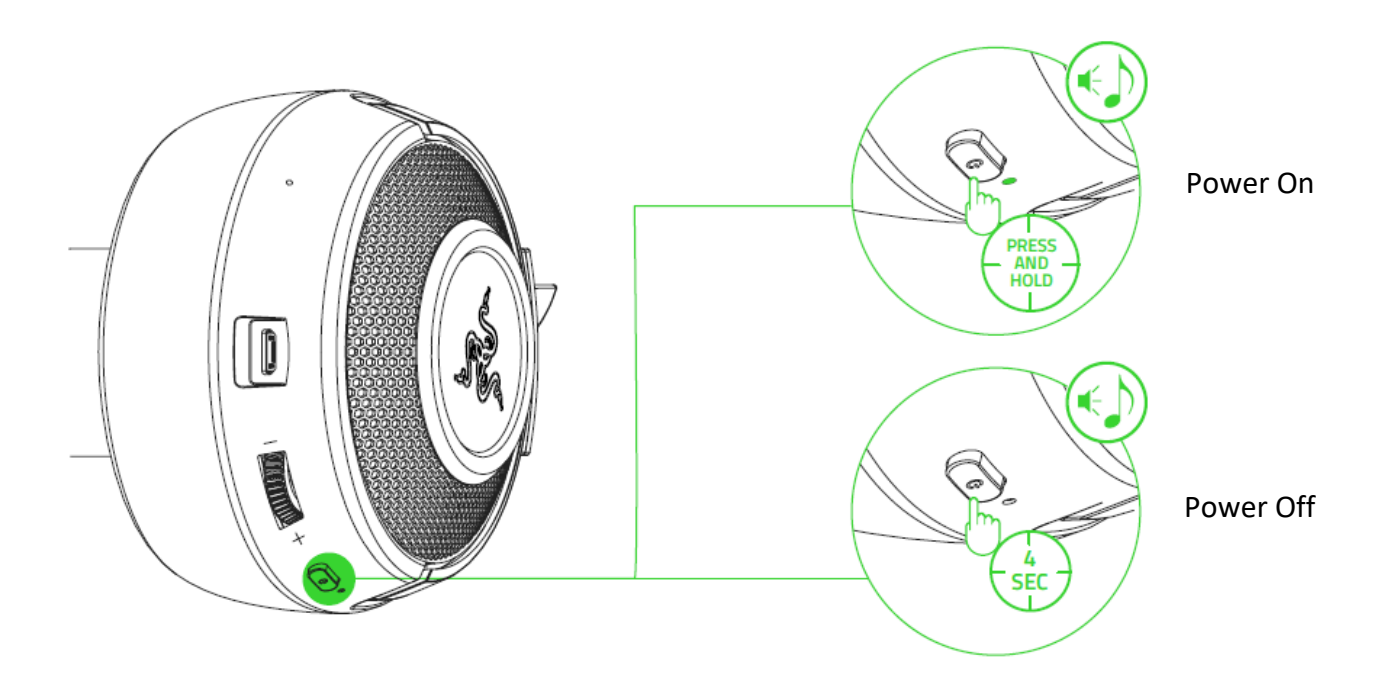

#### PAIRING MODE

Activate your headset's pairing mode if you want to pair it to a different device. While powered off, press and hold the power button for 4 seconds to power on and activate pairing mode.

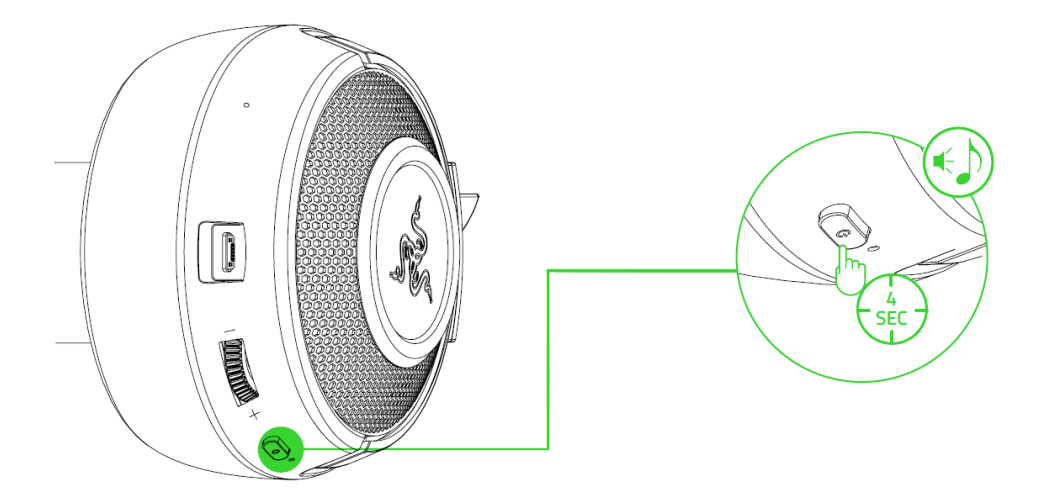

An audio prompt will help notify you that your Razer Kraken BT Kitty Edition has been powered on and is now in pairing mode. Follow your device's instructions to pair it with your headset. Once the headset is paired, the status indicator will briefly change to static blue.

#### OTHER FUNCTIONS

Other power button functions are available when the headset is powered on and connected to your device. These functions operate based on your device's current activity.

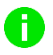

**1** Some features listed here may not be applicable to certain devices.

|                                                     | Play/pause                                |  |  |  |
|-----------------------------------------------------|-------------------------------------------|--|--|--|
| Single press                                        | Accept incoming call or end current call  |  |  |  |
| Single press                                        | Put call on-hold and accept incoming call |  |  |  |
|                                                     | End call and swap to on-hold call         |  |  |  |
|                                                     | Launch voice command                      |  |  |  |
| Press and hold for 2 seconds                        | Reject incoming call                      |  |  |  |
|                                                     | Swap calls                                |  |  |  |
| While powered off, press and hold for 4 seconds     | Activate pairing mode                     |  |  |  |
| Double press                                        | Skip track                                |  |  |  |
| Triple press                                        | Previous track                            |  |  |  |
| Triple press then hold the last press for 2 seconds | Enable / disable Gaming Mode              |  |  |  |

## COMFORT

We recommend stretching the headset gently apart before placing them over your head to minimize headband stress. However, please avoid overstretching the headset beyond its technical limits.

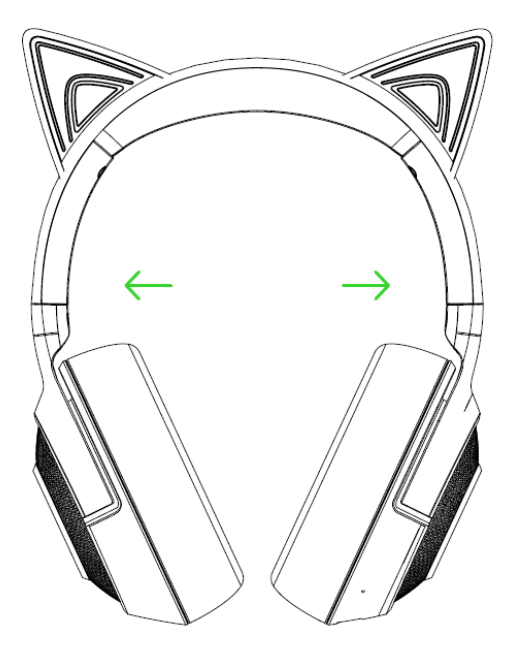

## RAZER AUDIO APP (FOR MOBILE DEVICES)

Making advanced customization just got a whole lot easier for your Razer Kraken BT Kitty Edition. With its own mobile app, you can select or create your own equalizer preset, customize the headset's lighting and much more—anytime, anywhere.

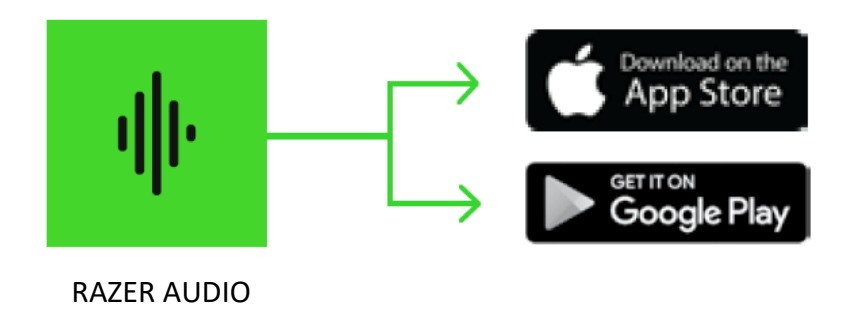

- 1. Download the mobile app on your mobile device.
- 2. Launch the app and follow the onscreen instructions

## RAZER SYNAPSE (PC)

Use the Razer Synapse\* app to select or customize audio and mic presets, adjust its power saving feature, and even personalize its lighting for an immersive gaming experience that's truly yours.

\*Make sure that your Razer Kraken BT Kitty Edition is connected to your PC via Bluetooth. Install Razer Synapse when prompted or download the installer from <u>razer.com/synapse</u>.

## 6. CONFIGURING YOUR HEADSET VIA RAZER SYNAPSE

A Internet connection is required for installation, updates and cloud-based features. Registering for a Razer ID account is recommended, but optional. All listed features are subject to change based on the current software version, connected device(s), and supported apps and software.

#### SYNAPSE TAB

The Synapse tab is your default tab when you first launch Razer Synapse. This tab allows you to navigate the Dashboard subtab.

#### Dashboard

The Dashboard subtab is an overview of your Razer Synapse where you can access all your Razer devices, modules, and online services.

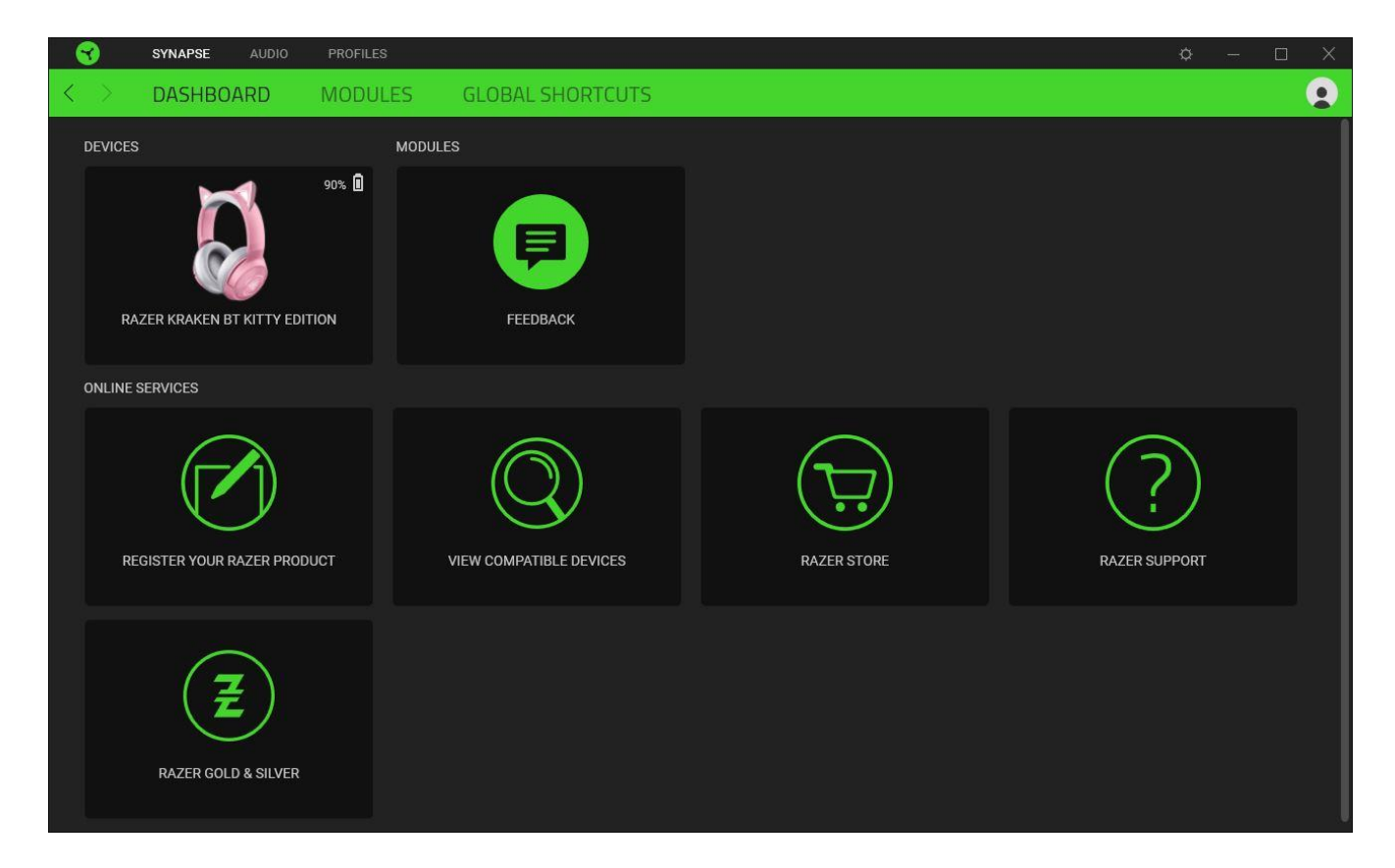

#### Modules

The Modules subtab displays all installed and available modules for installation.

| SYNAPSE           | AUDIO PROFILES                                                                                                    |                                                                                                    |                 | ¢                                                                                                    | – 🗆 X                                                                                                    |
|-------------------|----------------------------------------------------------------------------------------------------|----------------------------------------------------------------------------------------------------|-----------------|----------------------------------------------------------------------------------------------------|----------------------------------------------------------------------------------------------------|
| < > DASHBO        | ARD MODULES                                                                                                    | GLOBAL SHORTCUTS                                                                                                    |                 |                                                                                                    |                                                                                                    |
| AVAILABLE MODULES |                                                                                                    |                                                                                                    |                 |                                                                                                    |                                                                                                    |
| 0                 | ALEXA<br>The Amazon Alexa module brin<br>integration to Synapse 3 for all<br>active microphone and Amazon                                                                                 | gs full Alexa Voice Service<br>Chroma enabled devices. Requires<br>Alexa account.                                                                                   | $\bigcirc$      | CHROMA CONNECT<br>The Chroma Connect module is the control center for a<br>enabled apps and third party hardware devices. Set pri<br>your favorite games, and enable other RGB devices to<br>Razer Chroma for a truly immersive gaming experience                                                                 | the second second secon |
| 0                 | CHROMA STUDIO<br>Unlock advanced Razer Chroma<br>that allows you to create multip<br>across all your devices, while fo<br>devices on your desktop. Manay<br>and programs via the Chroma A | 2<br>** capabilities with Chroma Studio<br>the lighting effects synchronized<br>lilowing the exact placement of your<br>ge all your Chroma enabled games<br>pps tab | Solve<br>Super- | CHROMA VISUALIZER<br>The Chroma Visualizer syncs all your Chroma enabled<br>smart lights with the media you're playing for a fun and<br>listening experience. Set the mood of your room when<br>playing music or watching a video and even have it aut<br>activate with any of your favourite media applications. | devices and<br>d immersive<br>ever you're<br>komatically                                                                                                    |
| philips<br>hue    | HUE<br>Enter a new level of immersion<br>as your Razer Chroma enabled<br>and let your gaming experience<br>beyond your peripherals. Sync v<br>Hue tab                                     | with the Philips Hue Module. Watch<br>devices sync with your Hue Bridge,<br>transcend the screen and go<br>with your Philips Hue bridge via the                     | M               | MACRO<br>Bring powerful macros to your favorite games with Ma<br>Easily create a string of complex button presses, and t<br>execute game-winning combinations with a single pres                                                                                                    | toro module.<br>hen precisely                                                                                                    |

#### **Global Shortcuts**

Bind operations or Razer Synapse functions to custom key-combinations from any Razer Synapseenabled device inputs which apply across all device profiles. <u>Learn more about Profiles</u>

| <€                | SYNAPSE AUDIO | PROFILES                |                                                                            |                                    |                             |     | ¢ | - 0 | × |
|-------------------|---------------|-------------------------|----------------------------------------------------------------------------|------------------------------------|-----------------------------|-----|---|-----|---|
| $\langle \rangle$ | DASHBOARD     | MODULES                 | GLOBAL SHORTCUTS                                                           |                                    |                             |     |   |     |   |
|                   |               |                         |                                                                            |                                    |                             |     |   |     |   |
|                   |               | SHORTCU                 | ITS                                                                        |                                    |                             | +   |   |     |   |
|                   |               | Global sho<br>works for | ortcuts are custom key combinations<br>Razer Synapse 3-enabled device inpu | that work across all devic<br>its. | e profiles. This feature or | nly |   |     |   |
|                   |               |                         | AD                                                                         |                                    |                             |     |   |     |   |
|                   |               |                         |                                                                            |                                    |                             |     |   |     |   |
|                   |               |                         |                                                                            |                                    |                             |     |   |     |   |
|                   |               |                         |                                                                            |                                    |                             |     |   |     |   |
|                   |               |                         |                                                                            |                                    |                             |     |   |     |   |

• Only Razer Synapse-enabled device inputs will be recognized.

## AUDIO TAB

The Audio tab is the main tab for your Razer Kraken BT Kitty Edition. From here, you can customize your device's settings to unleash its full potential. Changes made under this tab are automatically saved to your system and cloud storage.

#### Sound

The Sound subtab is for adjusting your device's volume, selecting or customizing your preferred audio equalizer preset and accessing Windows Sound properties.

| SYNAPSE AUDIO PROFILES                         |                                         | ¢ – 🗆 X                                 |
|------------------------------------------------|-----------------------------------------|-----------------------------------------|
| < > SOUND MIC LIGHTING                         | POWER                                   | <b>9</b>                                |
|                                                | PROFILE RZB-SG-1378-Default - ··· 90% D |                                         |
|                                                |                                         |                                         |
|                                                |                                         |                                         |
| VOLUME                                         | AUDIO EQUALIZER                         |                                         |
| 0<br>Volume Mixer                              |                                         | VOCALS BASS BOOST CLARITY CUSTOM        |
| SOUND PROPERTIES Open Windows Sound Properties | • • • •                                 | • • • • • • 0dB 🕥                       |
|                                                |                                         |                                         |
|                                                | 31Hz 63Hz 125Hz 250Hz                   | -5dB<br>500Hz 1kHz 2kHz 4kHz 8kHz 16kHz |
|                                                | RAZER KRAKEN BT KITTY EDITION           |                                         |

#### Profile

Profile is a data storage for keeping all your Razer peripheral's settings. By default, the profile name is based on your system's name. To add, rename, duplicate, or delete a profile, simply press the Miscellaneous button ( ••• ).

#### Volume

Adjust the audio volume of the device. You may also access the Windows Volume mixer of the current playback device where you can proportionally adjust the overall volume of the system or individually adjust the volume of each active application.

#### Sound Properties

Launch the Windows sound properties window to manage the sound settings of your system such as modifying the playback and recording device settings, sound scheme and default communications activity.

#### Audio Equalizer

Select any of the available equalizer presets created for the best audio experience, giving you easy access to commonly used audio tones. Manually adjusting any equalizer preset will automatically set it to Custom.

Mic

The Mic subtab enables you to change the settings for all outgoing mic audio. Select any of the available mic equalizer presets which best fits your mic needs. Manually adjusting any equalizer preset will automatically set it as a Custom preset.

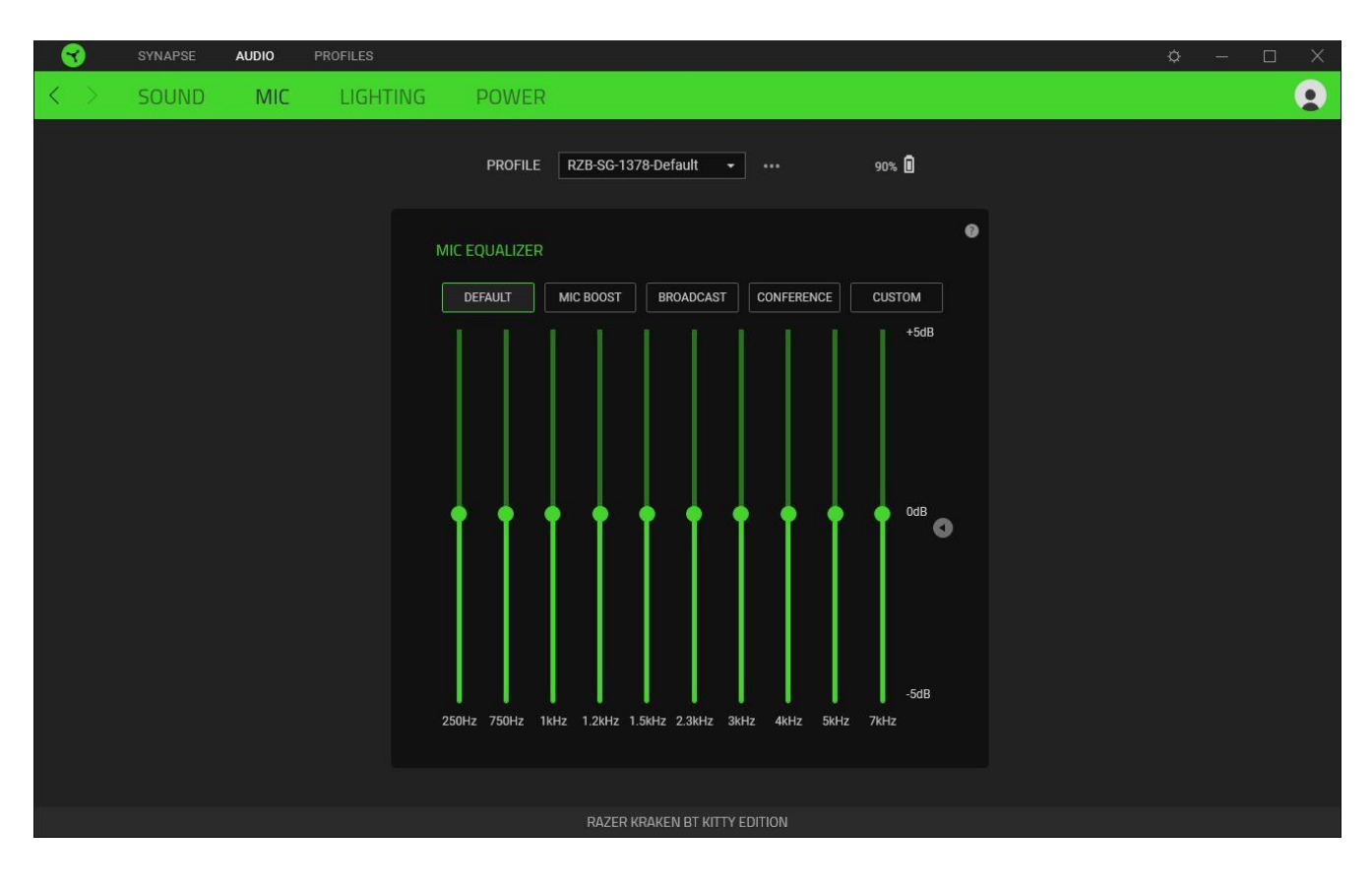

## Lighting

The Lighting subtab enables you to modify your Razer device's light settings.

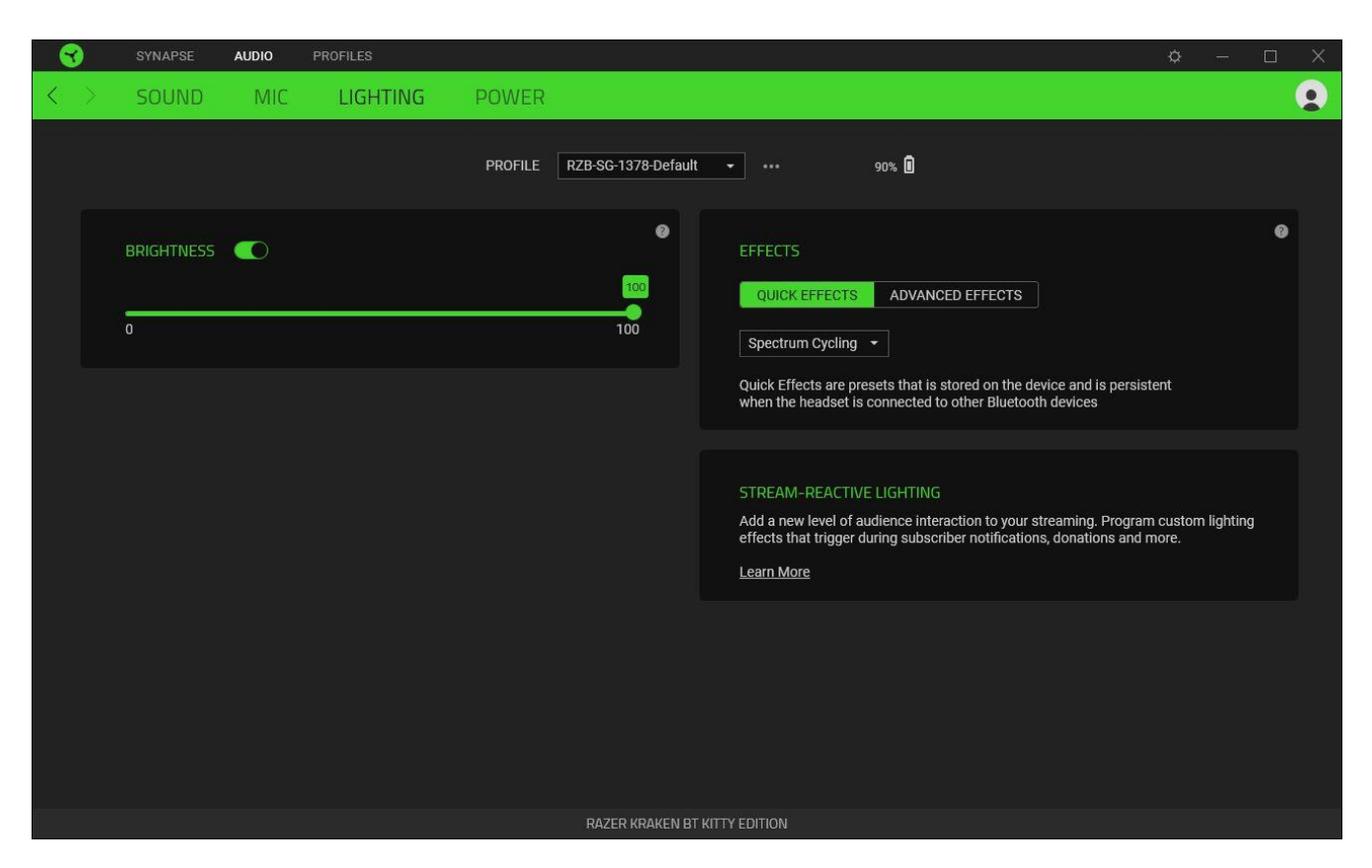

#### Brightness

You can turn off your Razer device's lighting by toggling the Brightness option or increase/decrease the luminance using the slider.

## **Effects**

A number of effects can be selected and applied to your headset's lighting, as listed here:

| <br>Name       | Description                                                                                    | How to set up              |
|----------------|------------------------------------------------------------------------------------------------|----------------------------|
| Audio<br>meter | The earcups will light up according<br>to the audio level with a default<br>spectrum of colors | Select a Color Boost level |

| Breathing  |                     | The lighting will fade in and out of the selected color(s)       | Select up to 2 colors or randomize colors |  |  |
|------------|---------------------|------------------------------------------------------------------|-------------------------------------------|--|--|
|            | Spectrum<br>cycling | The lighting will cycle between 16.8 million colors indefinitely | No further customization required         |  |  |
| $\bigcirc$ | Static              | The earcups will remain lit in the selected color                | Select a color                            |  |  |

If you have other supported Razer Chroma-enabled devices, you can synchronize their quick effects with your Razer device by clicking the Chroma Sync button (

**(**) Only devices that support the selected lighting effect will synchronize.

#### Advanced Effects

The Advanced Effects option allows you to choose a Chroma Effect you want to use on your Razer Chroma-enabled peripheral. To start making your own Chroma Effect, simply press the Chroma Studio button ( OCHROMASTUDIO ).

• The Chroma Studio module is required to use this function.

#### Power

The Power subtab allows you to manage your device's energy consumption by setting it to power off when it has been idle for a certain amount of time.

| SYNAPSE AUD | DIO PROFILES |                                                              |                             |       | ¢ – 🗆 X |
|-------------|--------------|--------------------------------------------------------------|-----------------------------|-------|---------|
| < > sound i | MIC LIGHTING | POWER                                                        |                             |       | ۰       |
|             |              | PROFILE                                                      | RZB-SG-1378-Default         | 90% 🗓 |         |
|             | F<br>D<br>E  | POWER SAVING CO<br>Pevice will turn off after (mi<br>15<br>5 | ns) of inactivity           | 60    |         |
|             |              |                                                              |                             |       |         |
|             |              | RAZ                                                          | ZER KRAKEN BT KITTY EDITION |       |         |

## **PROFILES TAB**

The Profiles tab is a convenient way of managing all your profiles and linking them to your games and applications.

#### Devices

View which games are linked to each device's profiles or which Chroma Effect is linked to specific games using the Devices subtab.

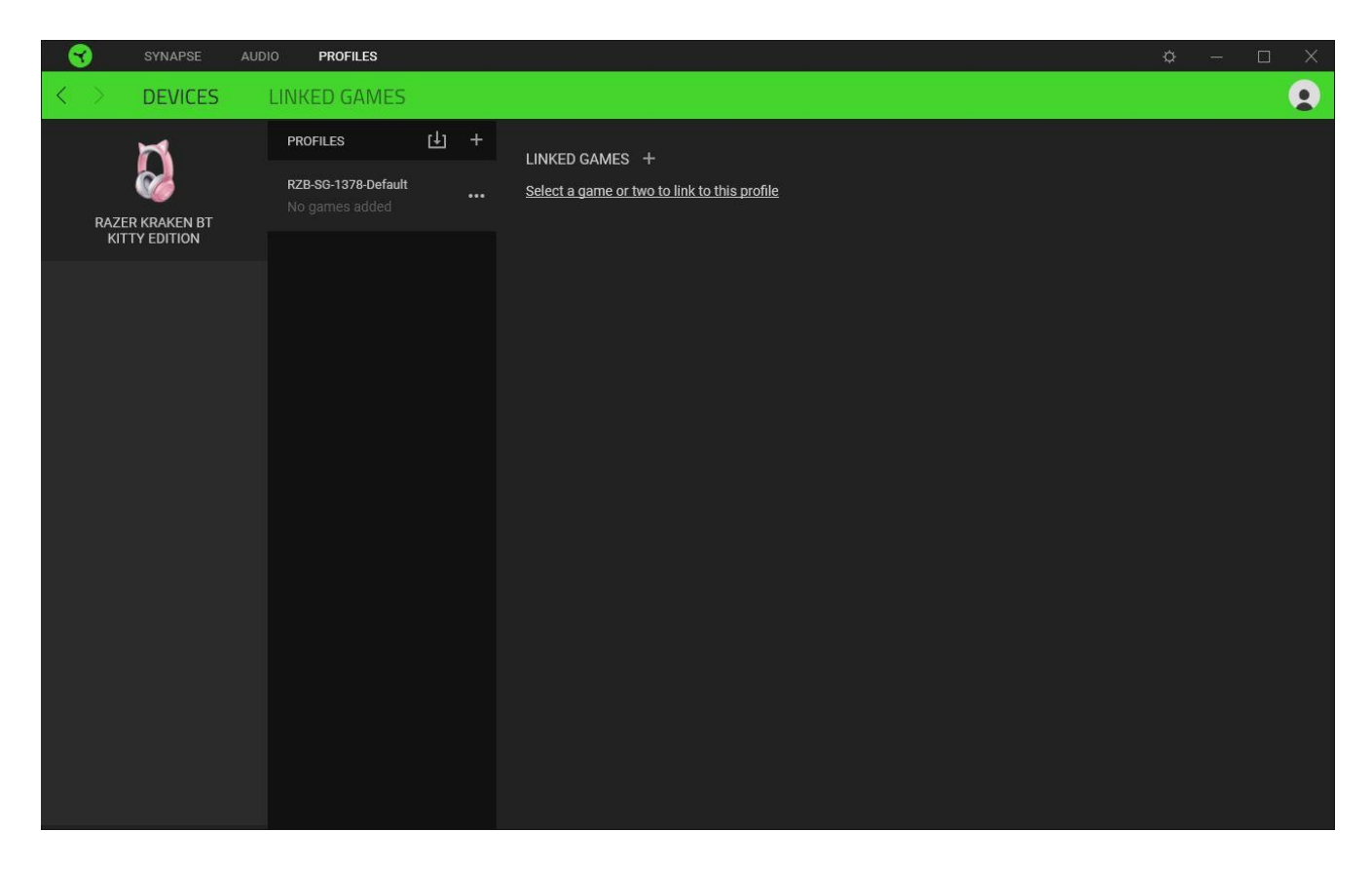

You can import Profiles from your computer or from the cloud through the import button (  $\Box$ ) or create new profiles within the selected device using the add button ( + ). To rename, duplicate, export, or delete a profile, simply press the Miscellaneous button ( ••• ). Each profile can be set to automatically activate when you run an application using the Linked Games option.

#### Linked Games

The Linked Games subtab gives you the flexibility to add games, view devices that are linked to games, or search for added games. You can also sort games based on alphabetical order, last played, or most played. Added games will still be listed here even if it is not linked to a Razer device.

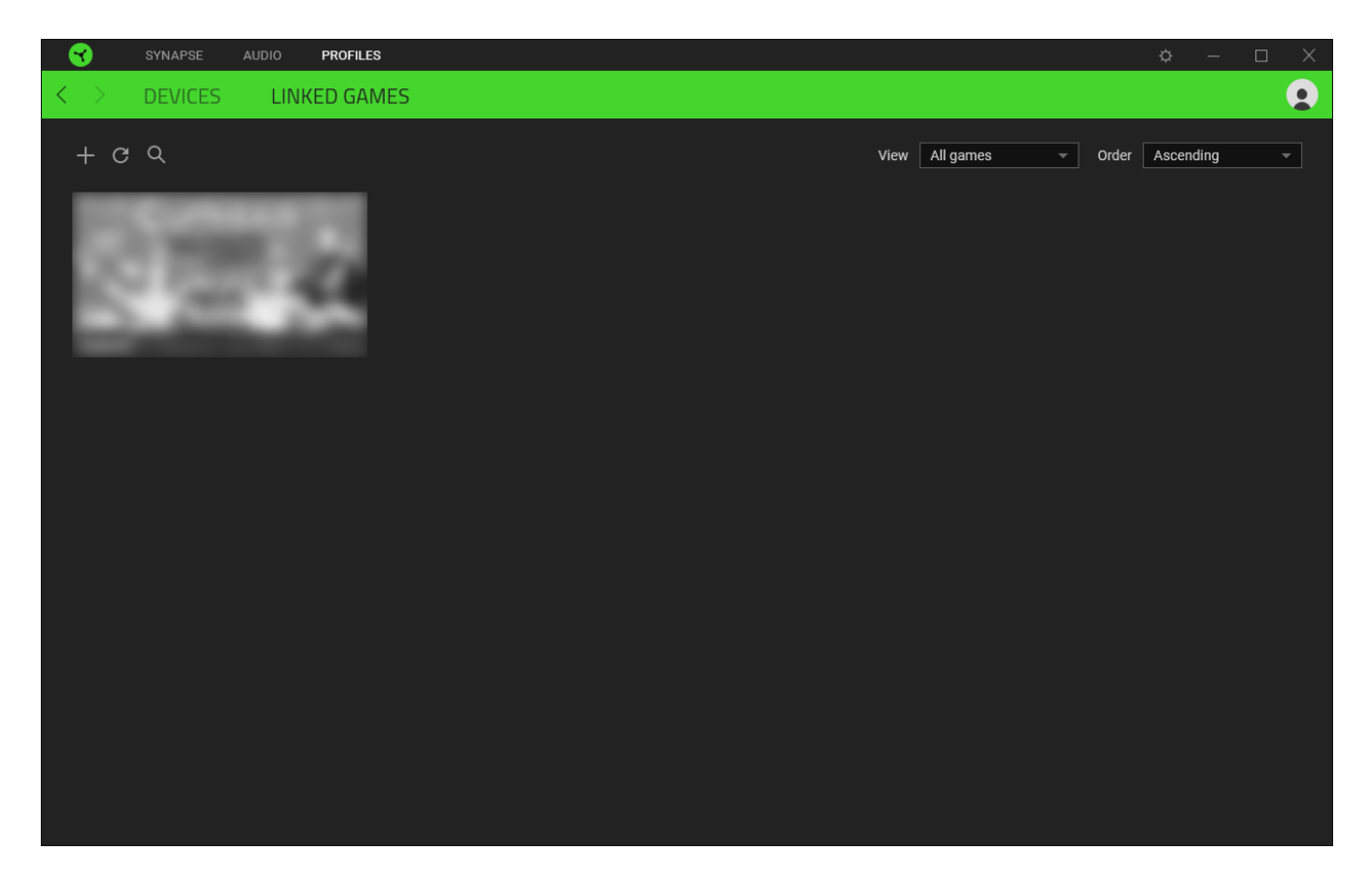

To link games to connected Razer devices or Chroma Effects, simply click on any game from the list, and then click **Select a device and its profile to launch automatically during gameplay** to select the Razer device or Chroma Effect it will link with. Once linked, you may click on the Miscellaneous button ( ••• ) of the corresponding Chroma Effect or device to select a specific Chroma Effect or profile.

## SETTINGS WINDOW

The Settings window, accessible by clicking the ( 🔅 ) button on Razer Synapse, enables you to configure the startup behavior and display language of Razer Synapse, view the master guides of each connected Razer device, or perform factory reset on any connected Razer device.

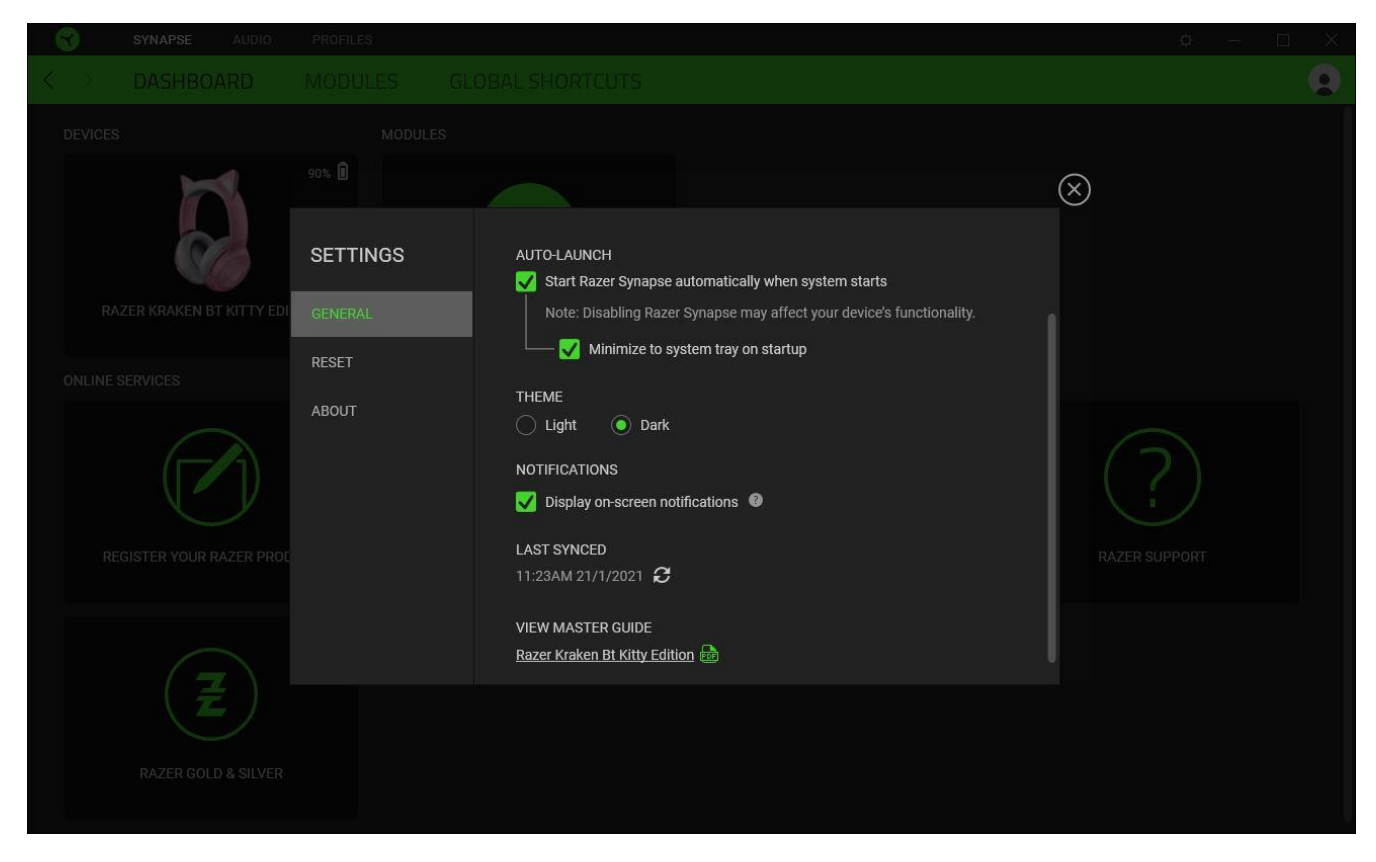

#### General tab

The default tab of the Settings window. The General tab enables you to change the software's display language, start-up behavior, display theme, and on-screen notifications display. You may also manually sync your profiles to the cloud ( $\mathcal{C}$ ) or view the master guide of all connected Razer devices and installed modules.

#### Reset tab

А

The Reset tab allows you to perform a factory reset on all connected Razer devices with on-board memory and/or reset Razer Synapse tutorials to acquaint yourself again with Razer Synapse's new features on its next launch.

By resetting a Razer device, all profiles stored on the selected device's on-board memory will be erased.

#### About tab

The About tab displays brief software information, copyright statement and provides relevant links for its terms of use. You may also use this tab to check for software updates, or as a quick access to Razer's social communities.

## 7. SAFETY AND MAINTENANCE

## SAFETY GUIDELINES

In order to achieve maximum safety while using your Razer Kraken BT Kitty Edition, we suggest that you adopt the following guidelines:

Should you have trouble operating the device properly and troubleshooting does not work, unplug the device and contact the Razer hotline or go to <u>support.razer.com</u> for assistance.

Do not take apart the device (doing so will void your warranty) and do not attempt to operate it under abnormal current loads.

Keep the device away from liquid, humidity or moisture. Operate the device only within the specific temperature range of 0°C (32°F) to 40°C (104°F). Should the temperature exceed this range, unplug and/or switch off the device in order to let the temperature stabilize to an optimal level.

The device isolates external ambient sounds even at low volumes, resulting in lowered awareness of your external surroundings. Please remove the device when engaging in any activities that requires active awareness of your surroundings.

Listening to excessively loud volumes over extended periods of time can damage your hearing. Furthermore, legislation of certain countries permits a maximum sound level of 86db to affect your hearing for 8 hours a day. We therefore recommend that you reduce the volume to a comfortable level when listening for prolonged periods of time. Please, take good care of your hearing.

## MAINTENANCE AND USE

The Razer Kraken BT Kitty Edition requires minimum maintenance to keep it in optimum condition. Once a month we recommend you clean it using a soft cloth or cotton swab to prevent dirt buildup. Do not use soap or harsh cleaning agents.

#### **BATTERY WARNING**

The Razer Kraken BT Kitty Edition contains a Li-ion rechargeable battery. In general, the life expectancy of such batteries is dependent upon usage. If you suspect that the Li-ion rechargeable battery inside the Razer Kraken BT Kitty Edition may be drained (has a low charge), try charging it.

Caution: Do not open, mutilate, or expose to conducting materials (metal), moisture, liquid, fire, or heat. Doing so may cause batteries to leak or explode, resulting in personal injury. Battery life varies with usage.

## 8. LEGALESE

## COPYRIGHT AND INTELLECTUAL PROPERTY INFORMATION

©2020 Razer Inc. All rights reserved. Razer, the triple-headed snake logo, Razer logo, and "For Gamers. By Gamers." are trademarks or registered trademarks of Razer Inc. and/or affiliated companies in the United States or other countries. All other trademarks are the property of their respective owners.

©2018 Google LLC All rights reserved. Android, Google, Google Logo, Google Play, and the Google Play logo are registered trademarks of Google LLC.

Apple, the Apple logo, and iPhone are trademarks of Apple Inc., registered in the U.S. and other countries. App Store is a service mark of Apple Inc. iOS is a trademark or registered trademark of Cisco in the U.S. and other countries and is used under license.

The Bluetooth<sup>®</sup> word mark and logos are registered trademarks owned by Bluetooth SIG, Inc., and any use of such marks by Razer is under license.

Razer Inc. ("Razer") may have copyright, trademarks, trade secrets, patents, patent applications, or other intellectual property rights (whether registered or unregistered) concerning the product in this guide. Furnishing of this guide does not give you a license to any such copyright, trademark, patent or other intellectual property right. The Razer Kraken BT Kitty Edition (the "Product") may differ from pictures whether on packaging or otherwise. Razer assumes no responsibility for such differences or for any errors that may appear. Information contained herein is subject to change without notice.

## LIMITED PRODUCT WARRANTY

For the latest and current terms of the Limited Product Warranty, please visit <u>razer.com/warranty</u>.

## LIMITATION OF LIABILITY

Razer shall in no event be liable for any lost profits, loss of information or data, special, incidental, indirect, punitive or consequential or incidental damages, arising in any way out of distribution of, sale of, resale of, use of, or inability to use the Product. In no event shall Razer's liability exceed the retail purchase price of the Product.

#### GENERAL

These terms shall be governed by and construed under the laws of the jurisdiction in which the Product was purchased. If any term herein is held to be invalid or unenforceable, then such term (in so far as it is invalid or unenforceable) shall be given no effect and deemed to be excluded without invalidating any of the remaining terms. Razer reserves the right to amend any term at any time without notice.